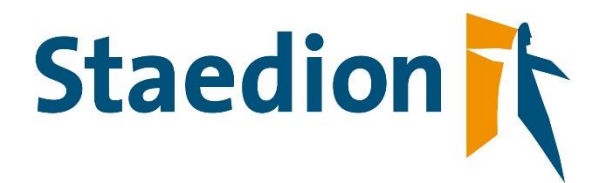

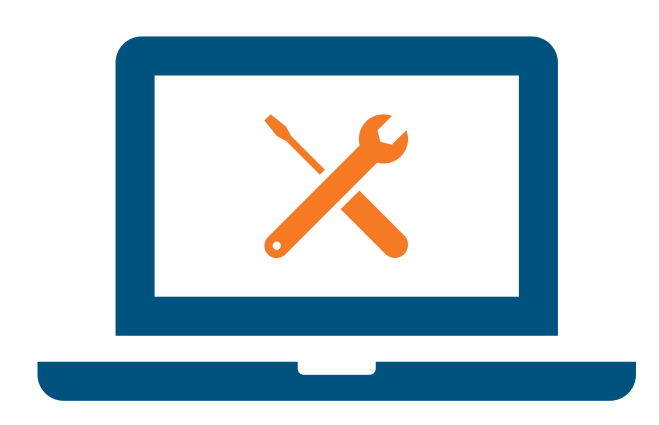

Gebruikershandleiding leveranciersportaal

> Staedion | Vastgoed Februari 2023 Versie 3.0

## Inhoud

| 1. | Aanmelden                                            | 3  |
|----|------------------------------------------------------|----|
| 2. | Instellingen                                         | 4  |
| 3. | Zoeken en filteren                                   | 5  |
| 4. | Offertes                                             | 5  |
|    | 4.1 Offerte indienen                                 | 5  |
|    | 4.2 Offerte Weigeren                                 | 7  |
|    | 4.3 Offerte Afgewezen / Omgezet naar order           | 7  |
| 5. | Orders                                               | 8  |
|    | 5.1 Accepteren                                       | 8  |
|    | 5.2 Weigeren                                         | 9  |
|    | 5.3 Plannen1                                         | 1  |
|    | 5.4 Gereedmelden1                                    | 13 |
|    | 5.4.1 Technisch gereed melden1                       | 3  |
|    | 5.4.2 Leveranciersopmerkingen1                       | 15 |
|    | 5.5 Kostenspecificaties 1                            | 6  |
|    | 5.5.1 Kostenspecificatie invoeren (nacalculatie)1    | 6  |
|    | 5.5.2 Kostenspecificatie invoeren (vaste taakprijs)1 | 6  |
|    | 5.5.3 Kostenspecificatie invoeren (offerte)1         | 17 |
|    | 5.6 Steekproef 1                                     | 17 |
|    | 5.7 Gereedmelden en afhandelen zonder factuur1       | 8  |
| 6. | Factureren 1                                         | 9  |
|    | 6.1 Indienen factuur                                 | 9  |
|    | 6.2 Procedure bij geweigerde factuur2                | 21 |
| 7. | Orders buiten het Leveranciersportaal 2              | 22 |
| 8. | Ondersteuning 2                                      | 22 |

In het Leveranciersportaal kunt u offertes, orders en facturen administratief afhandelen. Dit geldt voor zowel dagelijks onderhoud als voor mutatie onderhoud. Daarnaast is het verloop van de order overzichtelijk te zien en bij te houden.

### 1. Aanmelden

Per leverancier wordt er één inlogaccount voor het leveranciersportaal aangemaakt. Hiermee kunnen meerdere mensen tegelijk inloggen. Met dit account kunt u uw offertes en orders inzien, updaten en verwerken. De URL is:

#### URL Invullen zodra bekend.

Gebruikersnaam en een wachtwoord ontvangt u per mail van Staedion.

| Microsoft Dyn   | amics NAV  |           |
|-----------------|------------|-----------|
| Gebruikersnaam: | 1 plantine | x         |
| Wachtwoord:     | •••••      |           |
|                 |            | Aanmelden |

Zodra u bent ingelogd wordt de 'startpagina' van het Leveranciersportaal weergegeven.

| Microsoft Dynamics N                                    | VAV                                                                                                    | ? 😃 |
|---------------------------------------------------------|----------------------------------------------------------------------------------------------------|-----|
|                                                         |                                                                                                    | ₫0  |
| <                                                       |                                                                                                    |     |
| D STARIPAGINA V<br>D Offertes<br>P Orders<br>P Facturen | Ceveral Clersportaal       Offerte<br>offertes       C     0       C     0                                                                                                    |     |
|                                                         | Astringgen     Cenergend     Ingestend     Attrivues     order       Order     Orders     Image: Second and the second and the second and |     |
|                                                         | Facturer<br>Facturer<br>2 1 1 1 3 0<br>Concept Ingediend Vigregoren veer<br>Vigregoren veer<br>Vigregoren veer                                                                                                    |     |
|                                                         | Instellingen<br>Mijn gegevens<br>Wigspen                                                                                                    |     |

Binnen het menu aan de linkerkant of via de mappen centraal in het scherm heeft u de mogelijkheid om de verschillende offertes en orders in te zien. Via de mappen is ook direct te zien hoeveel offertes en orders er in een bepaalde status aanwezig zijn.

### 2. Instellingen

Instellingen

 Image: Mijn gegevens
 Wachtwoord wijzigen

Onder **Instellingen** heeft u de mogelijkheid om het wachtwoord te wijzigen door eerst het oude wachtwoord op te geven en vervolgens het nieuwe.

| Bewerken - Wachtwoord wijzigen - Scheffer Schilders |  |    |           |  |  |  |  |  |
|-----------------------------------------------------|--|----|-----------|--|--|--|--|--|
| Oud wachtwoord                                      |  |    |           |  |  |  |  |  |
| Wachtwoord                                          |  |    |           |  |  |  |  |  |
| Wachtwoord bevestigen                               |  |    |           |  |  |  |  |  |
|                                                     |  |    |           |  |  |  |  |  |
|                                                     |  |    |           |  |  |  |  |  |
|                                                     |  | ок | Annuleren |  |  |  |  |  |

Onder **Mijn gegevens** kunt u controleren of uw NAW- en overige gegevens juist zijn genoteerd. Daarnaast kunt u een e-mail adres opgeven voor verschillende notificaties.

| Bewerken - Mijn gegevens - C000    | )03197 · Scheffer Schilders BV 🖉                                                                                                    |
|------------------------------------|----------------------------------------------------------------------------------------------------|
| Naam                               | Scheffer Schilders BV                                                                                                    |
| Adres                              | Adverse 1                                                                                                    |
| Telefoon                           | NUT BURNEY 1                                                                                                    |
| E-mail                             | entral-concrete and                                                                                                    |
| E-mail nieuwe offertes             | colored applications)                                                                                                    |
| E-mail nieuwe orders               |                                                                                                    |
| E-mail reacties op leveranciersopm |                                                                                                    |
| Betalingscondities                 | Betaling binnen 30 dagen                                                                                                    |
| Bankrekeningnr.                    | No. Contraction of the International Contraction of the International Contractional Contractional Contra |
| Btw-nummer                         | NUMBER (1481)                                                                                                    |
| Kvk-nummer                         | hrpsdad1                                                                                                    |
|                                    | OK Annuleren                                                                                                    |

### 3. Zoeken en filteren

Om te zoeken binnen offertes, orders of facturen kiest u in het menu aan de linkerkant voor één van de gelijknamige opties. Het scherm opent dan een lijstpagina. Via het vergrootglas rechts bovenin kunt u vervolgens zoeken op alle data die in de lijst beschikbaar zijn. Bijvoorbeeld op (Intern) Ordernummer, maar ook Omschrijving, Straatnaam, Huisnummer en Postcode, en overige beschikbare data.

| Microsoft Dynamics NAV ? |                     |  |                    |                |                           |        |                                                  |                |   |  |  |
|--------------------------|---------------------|--|--------------------|----------------|---------------------------|--------|--------------------------------------------------|----------------|---|--|--|
| HOME ACTIES NAVIGREN     |                     |  |                    |                |                           |        |                                                  |                |   |  |  |
| <                        | Leveranciersportaal |  |                    |                |                           |        |                                                  |                |   |  |  |
| Gr STARTPAGINA ✓         | Orders              |  |                    |                |                           |        |                                                  | i= 69          | Q |  |  |
| ▷ Offertes               | Ordernr.            |  | Intern ordernummer | Status         | Adres                     | Plaats | Omschrijving                                     | Opdrachtgever  |   |  |  |
| ▲ Orders                 | 01/00/00/10-000-01  |  |                    | To Fostures    | Manager de Manhater et 23 |        | A second state to all a manufacture of the state |                |   |  |  |
| Geweigerd                | OV00000019-000-01   |  |                    | Te Factureren  | Meester de Klerkstraat 37 | ZEIST  | Aanrechtblad - Beschadigd/bekl                   | MeerstedeWopen |   |  |  |
| Geaccepteerd             | OV00000096-000-02   |  |                    | Geaccepteerd   | Meester de Klerkstraat    | ZEIST  | Lift - Werkt niet                                | MeerstedeWonen |   |  |  |
| Gepland                  | OV00000152-000-01   |  |                    | Geaccepteerd   | Meester de Klerkstraat 47 | ZEIST  | Plafondafwerkingen - Gescheurd                   | MeerstedeWonen |   |  |  |
| Technisch gereed         | OV00000163-000-01   |  |                    | Ter Uitvoering | Meester de Klerkstraat 93 | ZEIST  | Aanrechtblad - Zit los                           | MeerstedeWonen |   |  |  |
| in steekproef            | OV00000163-000-02   |  |                    | Ter Uitvoering | Meester de Klerkstraat 93 | ZEIST  | Aanrechtblad - Zit los                           | MeerstedeWonen |   |  |  |
| Geweigerd na steekproef  |                     |  |                    |                |                           |        |                                                  |                |   |  |  |
| Te factureren            |                     |  |                    |                |                           |        |                                                  |                |   |  |  |
| ▷ Facturen               |                     |  |                    |                |                           |        |                                                  |                |   |  |  |
|                          |                     |  |                    |                |                           |        |                                                  |                |   |  |  |
|                          | ¢                   |  |                    |                |                           |        |                                                  |                | > |  |  |

Wanneer u met de muis op het kolomlabel gaat staan, verschijnt er een pijltje. Hiermee kunt u de rijen sorteren of een filter toepassen.

### 4. Offertes

#### 4.1 Offerte indienen

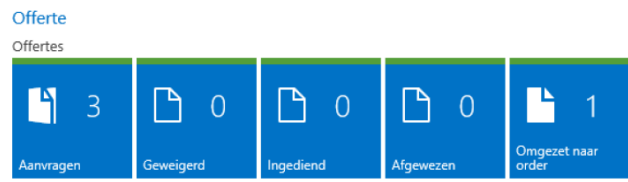

Een offerte is zichtbaar op het portaal zodra deze door Staedion is aangevraagd. In de verschillende mappen zijn alle offertes zichtbaar vanuit Dagelijks Onderhoud. Klikt u op het betreffende mapje, dan komen de regels in beeld.

| Leveranciersportaal<br>Offertes, A | Aanv | vragen         |                     |              |        |             | Q       |
|------------------------------------|------|----------------|---------------------|--------------|--------|-------------|---------|
| Offertenr.                         |      | Bedrijfsnaam   | Adres               | Omschrijving | Bedrag | Invoerdatum | Offerte |
| IOF0000008                         |      | MeerstedeWonen | Meester de Klerkstr | raat 25      | 0,00   | 4-9-2017    | 4-9-2   |
| IOF0000029                         |      | MeerstedeWonen | Meester de Klerkstr | raat 21      | 0,00   | 18-9-2017   | 18-9-   |
| IOF0000034                         |      | MeerstedeWonen |                     |              | 0,00   | 18-9-2017   | 18-9-   |
|                                    |      |                |                     |              |        |             |         |
|                                    |      |                |                     |              |        |             |         |
| <                                  |      |                |                     |              |        |             | >       |
|                                    |      |                |                     |              |        |             |         |

| HOME ACTIES NAVIGEREN             | Regels<br>BEHEREN          |                 |                         |                |           |        |         |           |
|-----------------------------------|----------------------------|-----------------|-------------------------|----------------|-----------|--------|---------|-----------|
| Bewerken Indienen Weigeren Levera | inciersopmerkingen Bijlage | Vorige Volgende |                         |                |           |        |         |           |
| Beheren Verw                      | erken                      | Pagina          |                         |                |           |        |         | $^{\sim}$ |
| Bewerken - Offerte - Mee          | erstedeWonen - IOF0        | 0000029         |                         |                |           |        | Ż       | я         |
| Aigemeen                          |                            |                 |                         |                |           |        |         | ^         |
| Nummer                            | IOF0000029                 |                 | Offertedatum            |                | 18-9-2017 |        |         |           |
| Opdrachtgever                     | MeerstedeWonen             |                 | Uiterste ontvangstdatum |                | 19-9-2017 |        |         |           |
| Bedrag                            |                            | 0,00            | Opmerking goedk         | euring         |           |        | >       |           |
| Status                            | Nieuw                      |                 | Intern offertenum       | mer 🔺          |           |        |         |           |
| Offertedatum                      | 18-9-2017                  |                 |                         |                |           |        |         |           |
| Regels                            |                            |                 |                         |                |           |        |         |           |
| Clusternr. Clust                  | ternaam                    | Werksoort       | Omschrijving            | Omschrijving 2 |           | Aantal | Eer     |           |
| TC1109 ··· Mee                    | ester de Klerkstraat VvE   |                 | Taakomschrijving        |                |           | 1      | *       |           |
| <                                 |                            |                 |                         |                |           |        | >       |           |
|                                   |                            |                 |                         |                |           |        |         | ~         |
|                                   |                            |                 |                         |                |           |        |         |           |
|                                   |                            |                 |                         |                |           |        | Sluiten |           |

De details van de offerte kunnen worden ingezien door op de desbetreffende regel te klikken.

In dit scherm kunt u gegevens opnemen zoals het offertenummer, eventuele opmerkingen (via de knop in het lint) en uiteraard – op de juiste regel - de eenheidsprijs voor de uit te voeren werkzaamheden of te leveren diensten/producten. Daarnaast kunnen er relevante bijlages worden toegevoegd via de knop **Bijlage.** Bijvoorbeeld onderliggende offerte van derde of foto's.

In het lint kan via de knop **Regel kopiëren**, op tabblad Beheren, een extra regel worden toegevoegd aan het deel **Regels**. Bijvoorbeeld voor het splitsen van de BTW.

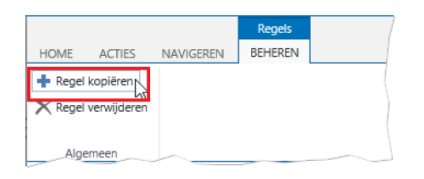

In het veld **Btw-tarief** kunt u de juiste BTW selecteren.

| xcl.<br>otw | Bedrag excl.<br>btw | Btw-tarief      | HOME         |  |                 |    |      |       |
|-------------|---------------------|-----------------|--------------|--|-----------------|----|------|-------|
| 20,00       | 120,00              | BTW Verlegd 219 | Btw-tarieven |  |                 |    | Q    | 2     |
|             |                     |                 | Soort        |  | Omschrijving    |    |      |       |
|             |                     |                 | Normaal      |  | Geen BTW        |    |      |       |
|             |                     |                 | Normaal      |  | BTW Hoog 21%    |    |      |       |
|             |                     |                 | Normaal      |  | BTW Laag 6%     |    |      |       |
|             |                     |                 | Verlegd      |  | BTW Verlegd 21% |    |      |       |
|             |                     |                 | Verlegd      |  | BTW Verlegd 6%  |    |      |       |
|             |                     |                 |              |  | I               | ОК | Annu | leren |

Zodra de offerte compleet is kan deze worden ingediend via de knop Indienen via de knop in het lint.

| i | De offerte is ingediend. |
|---|--------------------------|
|   | ОК                       |

Na de bevestiging en het sluiten van de offerte worden de gegevens verwerkt. Op het Leveranciersportaal is de offerte nu verdwenen uit de lijst met offerteaanvragen en is verplaatst naar de map **Ingediend**.

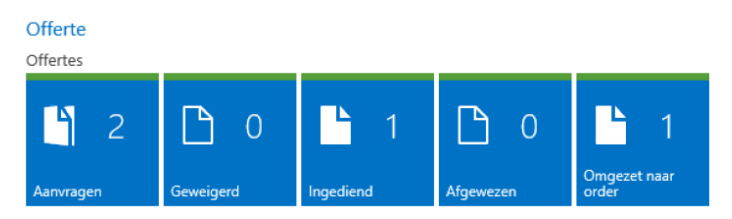

#### 4.2 Offerte Weigeren

U bent uiteraard niet verplicht een offerte in te dienen. Er is ook de mogelijkheid om een offerte te weigeren via de knop **Weigeren** in het lint op de offertepagina. Bij het weigeren dient u een reden op te geven.

| HOME     | ACTIES NAVIGEREN | 4                            |         |                  |        |                                  |        |      |
|----------|------------------|------------------------------|---------|------------------|--------|----------------------------------|--------|------|
| Bewerken |                  | veranciersc                  |         | HOME             |        |                                  |        |      |
| Beheren  |                  | HOME                         |         | Inkoopredencodes | + nieu | w .                              | Q      | 2    |
|          |                  | Order weigeren - IOF00000034 |         | Code             |        | Omschrijving                     |        |      |
|          |                  | Selecteer weigerreden        |         | LEVOFF1          |        | Niet onze werksoort              |        |      |
|          |                  |                              | -       | LEVOFF2          |        | Geen tijd voor offerte/uitvoerin | g      |      |
|          |                  |                              |         | LEVOFF3          |        | Indieningstermijn te kort        |        |      |
|          |                  |                              |         | LEVORD1          |        | Niet onze werksoort              |        |      |
|          |                  |                              | Amaican | LEVORD2          |        | Geen tijd voor uitvoering        |        |      |
|          |                  |                              |         | LEVORD3          |        | Uitvoeringstermijn te kort       |        |      |
|          |                  |                              |         | LEVORD4          |        | Juiste materiaal niet voorhande  | n      |      |
|          |                  |                              |         | LEVTER1          |        | Geen tijd voor uitvoering        |        |      |
|          |                  |                              |         | LEVTER2          |        | Klant had geen tijd              |        |      |
|          |                  |                              |         | LEVTER3          |        | Levertijd materialen te lang     |        |      |
|          |                  |                              |         | LEVTER4          |        | Materialen waren niet voorhan    | den    |      |
|          |                  |                              |         | LEVTER5          |        | Onwerkbaar weer                  |        |      |
|          |                  |                              |         | LEVTER6          |        | Uitgesteld i.o.m. klant          |        |      |
|          |                  |                              |         | WCOFF1           |        | Te duur                          |        |      |
|          |                  |                              |         | WCOFF2           |        | Te laat ingediend                |        |      |
|          |                  |                              |         | WCOFF3           |        | Niet de goede stukken aangele    | verd   |      |
|          |                  |                              |         | WCOFF4           |        | Niet volledig aangeleverd        |        |      |
|          |                  |                              |         | WCOFF5           |        | Werk gaat niet meer door         |        |      |
|          |                  |                              |         |                  |        | ок                               | Annule | eren |

Het aantal aanvragen is met 1 gedaald, en de offerte is opgenomen in de map Geweigerd.

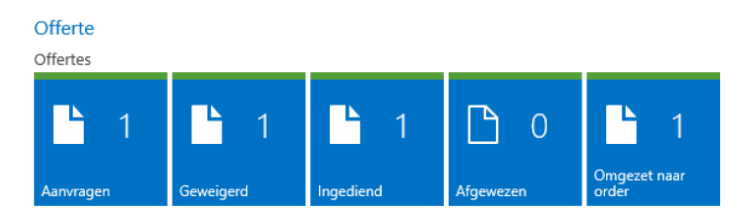

#### 4.3 Offerte Afgewezen / Omgezet naar order

Een ingediende offerte kan door Staedion worden omgezet in een order of worden afgewezen. Op het portaal zijn beide varianten zichtbaar. Als de offerte door Staedion wordt afgewezen, wordt er ook een reden opgegeven. Deze reden is terug te zien op het portaal binnen de map **Afgewezen**. De offertes die door Staedion zijn omgezet in een order kunt u raadplegen in de map **Omgezet naar order**. De order is te zien in de bak **Ter uitvoering** onder het kopje **Orders**.

### 5. Orders

| Ter uitvoering | Geweigerd | Geaccepteerd | Gepland | Technisch aereed | In steekproef | Geweigerd na<br>steekoroef | Te factureren |
|----------------|-----------|--------------|---------|------------------|---------------|----------------------------|---------------|
| <b>1</b> 5     | Γ٩ο       | Γ            | Γ       | Γιο              | Γ٩ο           | Γ                          | Γ٩ο           |
| Orders         |           |              |         |                  |               |                            |               |
| Order          |           |              |         |                  |               |                            |               |

Onder het kopje orders ziet u een aantal mappen die de status van een order weergeven. De statussen hebben de volgende betekenis:

**Ter uitvoering:** Zodra er een order door Staedion gegund is, komt de order binnen in deze map. U heeft vervolgens de mogelijkheid om de order te accepteren of te weigeren.

**Geweigerd:** De door u geweigerde orders komen in deze bak terecht. Bij het weigeren van de order moet er een weigerreden worden opgegeven. Zodra Staedion de order annuleert, verdwijnt de order uit het Leveranciersportaal.

**Geaccepteerd:** De door u geaccepteerde orders komen in deze bak terecht. Voordat u de order accepteert, moet er al een afspraak gemaakt zijn met de huurder. U kunt deze dan vervolgens direct inplannen.

**Gepland:** Zodra de order gepland is komt de order in deze bak terecht.

**Technisch gereed:** Na het gereedmelden komt de order in deze bak terecht en moet de kostenspecificatie worden ingevuld. De order komt dan in één van de drie volgende bakken terecht.

**In steekproef:** De kostenspecificatie van de order is in de steekproef terecht gekomen en moet nog worden goedgekeurd door Staedion.

**Geweigerd na steekproef:** De kostenspecificatie van de order is na steekproef geweigerd door Staedion. De kostenspecificatie moet opnieuw worden ingevoerd.

Te Factureren: De kostenspecificatie is goedgekeurd en u kunt de order factureren.

| Microsoft Dynamics N                      | IAV                              |              |                         |        |                                   |                  |               |                 |                         |            |           | 2 🕗      |
|-------------------------------------------|----------------------------------|--------------|-------------------------|--------|-----------------------------------|------------------|---------------|-----------------|-------------------------|------------|-----------|----------|
| HOME NAVIGEREN                            |                                  |              |                         |        |                                   |                  |               |                 |                         |            |           | ŝ        |
| Details Acceptoren Vernieuwen Leverancier | kopmerkingen Aanvullende Billoge | Qpene<br>Exc | en in<br>el             |        |                                   |                  |               |                 |                         |            |           |          |
| Verwerke                                  | n<br>Leverancierscortaal         | Pagir        | na                      |        |                                   |                  |               |                 |                         |            |           | ^        |
|                                           | Orders, Te                       | ' ui         | tvoering                |        |                                   |                  |               |                 |                         |            | i= s      | e p      |
| > Offertes<br>≠ Orders                    | Ordemr.                          | Adl          | res                     | Plaats | Omschrijving                      | Opdrachtgever    | Soort         | Orderdatum      | Literste<br>gereeddatum | Afspraakda | Verkoopwi | Prijs    |
| Ter uitvoering                            | IOR00000059                      |              |                         |        | Klein Planmatig Onderhoud initia. | . MeerstedeWonen | Planmatig o   | 20-9-2017 15:10 |                         |            |           | 1.150,00 |
| Geweigerd                                 | OV0000094-000-01                 | Me           | ester de Klerkstraat 75 | ZEIST  | Volslagintres                     | MeerstedeWonen   | Dagelijks on. | 20-9-2017 15:00 | 10-10-2017              |            | Offerte   | 120,00   |
| Geaccepteerd                              |                                  |              |                         |        |                                   |                  |               |                 |                         |            |           |          |
| Gepland                                   |                                  |              |                         |        |                                   |                  |               |                 |                         |            |           |          |
| Technisch gereed                          |                                  |              |                         |        |                                   |                  |               |                 |                         |            |           |          |
| In steekproef                             |                                  |              |                         |        |                                   |                  |               |                 |                         |            |           |          |
| Geweigerd na steekproef                   |                                  |              |                         |        |                                   |                  |               |                 |                         |            |           |          |
| Te factureren                             |                                  |              |                         |        |                                   |                  |               |                 |                         |            |           |          |
| Facturen                                  |                                  |              |                         |        |                                   |                  |               |                 |                         |            |           |          |

#### 5.1 Accepteren

Vanuit het overzicht **Ter uitvoering** kunt u één of meerdere orders of alle orders in één keer aanvinken om deze vervolgens te accepteren via de knop **Accepteren**. Om meerdere orders te selecteren kiest u bij één van de orders via de drie puntjes achter het ordernummer de optie 'Meer selecteren'. Op dat moment wordt het mogelijk om meerdere orders aan te vinken. Accepteer de opdracht pas als er een afspraak is gemaakt met de huurder.

| Leveranciersportaal         | Leveranciersportaal             | Microsoft Dynamics NAV                           |
|-----------------------------|---------------------------------|--------------------------------------------------|
| Orders, Ter uitvoering      | Orders, Ter uitvoering          | HOME NAVIGEREN                                   |
| Ordernr. Intern ordernummer | Orderar.     Intern ordernummer |                                                  |
| OV00000163-000-01           | OV00000163-000-01               | omschrijvingen Excel                             |
| OV00000 I Meer selecteren   | QV00000163-000-02 ····          | Ververken Pagina   Ververken Leveranciersportaal |

De orderdetails kunnen worden geopend door op een orderregel te klikken op het ordernummer. De detailkaart zal dan openen. Ook vanuit dit scherm kunt u de order accepteren. In deze detailkaart is ook de mogelijkheid aanwezig om een order te **Weigeren**.

|           |        | Taker   | ı                       |                              |   |                                           |   |                           |
|-----------|--------|---------|-------------------------|------------------------------|---|-------------------------------------------|---|---------------------------|
| HOME      | ACTIES | BEHER   | EN                      |                              |   |                                           |   |                           |
|           | 🗸 Acce | epteren | <u>6</u> = 1            | Kosten-/taakspecificatie     |   | Gereedmelden en afhandelen zonder factuur | U | Bijlage                   |
| Weergever | 🗙 Wei  | geren   | $\overline{\mathbf{v}}$ | Gereedmelden                 | Ċ | Heropenen                                 | Ę | ) Leveranciersopmerkingen |
| mengerei  | Plan   | nen     | ×                       | Gereedmelding ongedaan maken | 4 | Aanvullende omschrijvingen                |   |                           |
| Beheren   |        |         |                         |                              |   | Verwerken                                 |   |                           |

**LET OP!** U kunt de order pas afdrukken nadat u deze geaccepteerd heeft. De knop 'Afdrukken' is te zien als u de order opent vanuit de bak 'Orders – Geaccepteerd' (en dus niet direct nadat u op de knop 'Accepteren' heeft gedrukt)

#### 5.2 Weigeren

Voordat een order geweigerd wordt moet er in de Leveranciersopmerkingen een toelichting worden gegeven waarom de order niet uitgevoerd kan worden.

Nadat dit gedaan is kan de order geweigerd worden en moet daaropvolgend een weigerreden worden opgegeven. Hieronder ziet u de lijst met weigerreden in het Leveranciersportaal en de lijst met weigerreden plus toelichting wanneer deze gebruikt moeten worden (definities).

#### Inkoopredencodes -

| Code       | Omschrijving                              |
|------------|-------------------------------------------|
| BEDRAG     | Vaste-prijs-order bedrag te hoog/laag     |
| BEDRAGOFF  | Bedrag offerte te hoog (Staedion)         |
| BEKWAAM    | Niet mijn bekwaamheid/specialisme         |
| CAPACITEIT | Geen capaciteit/materiaal niet voorhanden |
| DUBBEL     | Dubbele offerteaanvraag/order             |
| FOUT       | Verkeerd ingevoerd                        |
| GARANTIE   | Betreft garantie                          |
| HUURDER1   | Heeft geen tijd                           |
| HUURDER2   | Weet niet van melding                     |
| HUURDER3   | Probleem bestaat niet meer                |
| HUURDER4   | Contactgegevens huurder niet juist        |

| Code       | Omschrijving                                 | Toelichting                                                                                                    |
|------------|----------------------------------------------|----------------------------------------------------------------------------------------------------|
| BEDRAG     | Vaste-prijs-order bedrag te<br>hoog/laag     | Er is een vaste taakprijs-order of offerte-order is verstrekt met een te hoog of te laag bedrag.                                                                                                    |
| BEKWAAM    | Niet mijn<br>bekwaamheid/specialisme         | Er is een order verstrekt, die inhoudelijk niet past bij<br>zijn expertise.                                                                                                    |
| CAPACITEIT | Geen capaciteit/materiaal niet<br>voorhanden | Er is geen ruimte heeft om de klus uit te voeren zowel<br>binnen als buiten de urgentietermijn door capaciteits-<br>en/of materiaalproblemen.                                                                                                    |
| DUBBEL     | Dubbele offerteaanvraag/order                | Er een order 2 x (of meer) verstrekt.                                                                                                    |
| ADRES      | Verkeerd adres                               | Een order bevat een verkeerd adres waardoor deze<br>niet kan worden uitgevoerd.                                                                                                    |
| GARANTIE   | Betreft garantie                             | Leverancier vermoed dat de reparatie onder garantie valt van een andere leverancier.                                                                                                    |
| HUURDER1   | Heeft geen tijd                              | Afspraakvorming/verhelpen reparatie kan niet tot<br>stand komen na 3 pogingen leverancier omdat de<br>huurder geen tijd heeft of geen tijd wil maken.                                                                                                    |
| HUURDER2   | Weet niet van melding                        | Afspraakvorming/verhelpen reparatie kan niet tot<br>stand komen omdat de huurder geen weet heeft van<br>de reparatiemelding.                                                                                                    |
| HUURDER3   | Probleem bestaat niet meer                   | Afspraakvorming/verhelpen reparatie kan niet tot<br>stand komen omdat het probleem niet (meer) bestaat.                                                                                                    |
| HUURDER4   | Contactgegevens huurder niet<br>juist        | De contactgegevens van de huurder niet juist zijn /<br>blijken niet de kloppen waardoor afspraak maken niet<br>mogelijk is. Staedion dient dan de contactgegevens<br>juist in systeem te zetten en vervolgens de order<br>opnieuw te gunnen aan de leverancier. |
| NIETVVE    | Is niet voor VvE                             | Deze weigerreden wordt gebruikt wanneer de VvE<br>aangeeft dat een onderhoudsverzoek niet voor hen is<br>bedoeld vanuit demarcatie en/of splitsingsakte.                                                                                                    |
| ONDUIDELIJ | Bevat onduidelijke / juiste info             | Het probleem/reparatieverzoek is te onduidelijk.<br>Staedion dient de omschrijving of opnamestaat aan te<br>vullen en de order opnieuw aan de leverancier te<br>verstrekken.                                                                                    |
| PLANMATIG  | Planmatig onderhoud in<br>uitvoering         | De reparatiemelding wordt reeds uitgevoerd /<br>opgepakt door een andere aannemer vanuit planmatig<br>onderhoud aan het vastgoed (bv schilderwerk of dak-<br>werkzaamheden).                                                                                    |
| PROJECT    | Project in uitvoering                        | De reparatiemelding wordt reeds uitgevoerd /<br>opgepakt door een andere aannemer vanuit een<br>project t.b.v. verbetering leefbaarheid. Bv vervanging<br>intercoms.                                                                                            |
| TERMIJN    | Uitvoeringstermijn te kort                   | De werkzaamheden kunnen niet worden uitgevoerd<br>binnen voor huurder redelijke termijn.                                                                                                    |

**Let op!** Vul de Leveranciersopmerkingen altijd eerst in voordat de order geweigerd wordt. Als de order eenmaal geweigerd is, kan de Leveranciersopmerkingen niet meer worden ingevuld / aangepast.

#### 5.3 Plannen

Zodra een order is geaccepteerd kunt u een **Intern ordernummer** noteren en de order inplannen in overleg met de bewoner. Klik op de knop 'plannen' in het lint. De planning moet binnen de uiterste datum van het reparatieverzoek vallen. Indien dit niet het geval is, moet er een reden opgegeven worden.

**LET OP!** Het is belangrijk om dezelfde bloktijden te hanteren die ook door Staedion worden gebruikt. De bloktijden zijn als volgt:

- 08:00 uur 10:00 uur
- 10:00 uur 12:00 uur
- 12:30 uur 14:30 uur
- 14:30 uur 17:00 uur

Deze tijden geven aan in welk tijdsbestek de monteur bij de huurder aankomt. Het inplannen van afspraken volgens de bloktijden is verplicht. Staedion kan deze informatie gebruiken om haar huurders te informeren. Deze informatie is ook zichtbaar in het klantportaal.

#### Staedion

| IOME ACTIES      | Taken<br>BEHEREN                            |                                                              |                                                                                            |                                          |            |                                             |             |                  |       |         |
|------------------|---------------------------------------------|--------------------------------------------------------------|--------------------------------------------------------------------------------------------|------------------------------------------|------------|---------------------------------------------|-------------|------------------|-------|---------|
| eheren           | pteren 💯 Kost<br>geren 🗸 Gere<br>nen 🗙 Gere | en-/taakspecificatie<br>edmelden<br>edmelding ongedaan maken | <ul> <li>Gereedmelde</li> <li>Heropenen</li> <li>Aanvullende</li> <li>Verwerken</li> </ul> | en en afhandelen zonde<br>omschrijvingen | er føctuur | () Bijlage<br>🖓 Leveranciers<br>🖶 Afdrukken | opmerkingen | Pagina           |       |         |
| Bewerken - O     | rder - Meers                                | tedeWonen - OV000                                            | 00094-000-(                                                                                | D1                                       |            |                                             |             |                  |       | Ľ       |
| Jummer           |                                             | OV00000094-000-01                                            |                                                                                            | Voorke                                   | ursdatun   | n                                           |             |                  |       | - î     |
| Opdrachtgever    |                                             | MeerstedeWonen                                               |                                                                                            | Voorke                                   | ursdagde   | eel                                         |             |                  |       |         |
| Offertenr.       |                                             | IOF00000046                                                  |                                                                                            | Afspra                                   | akdatum    |                                             |             |                  |       |         |
| Orderdatum       |                                             | 20-9-2017 16:00                                              |                                                                                            | Goede                                    | ren en die | ensten                                      | Glasfon     | ds, Rioolabonne  | ement |         |
| mschrijving      |                                             | Volslagintres                                                |                                                                                            | Techni                                   | sch geree  | ddatum                                      |             |                  |       |         |
| erkoopwijze      |                                             | Offerte                                                      |                                                                                            | Intern                                   | offertenu  | mmer                                        | 10-D04      | 600              |       |         |
| Orderbedrag      |                                             |                                                              | 120,00                                                                                     | Intern                                   | ordernum   | nmer                                        |             |                  |       |         |
| nformatie bij    |                                             | (Financial)                                                  |                                                                                            | Btw ve                                   | rlegd      |                                             |             |                  |       |         |
| tatus            |                                             | Ter Uitvoering                                               |                                                                                            | Kosten                                   | specificat | tie definitief                              |             |                  |       |         |
| pmerking goed    | dkeuring                                    |                                                              | >                                                                                          | Mogel                                    | ijk sprake | van garan                                   |             |                  |       |         |
| Jiterste gereedd | iatum                                       | 10-10-2017                                                   |                                                                                            |                                          |            |                                             |             |                  |       |         |
| ocatie           |                                             |                                                              |                                                                                            | Appa                                     | rtement :  | zonder lift                                 | Meester d   | e Klerkstraat 75 | ZEIST |         |
| Huurder          |                                             |                                                              |                                                                                            |                                          |            |                                             |             |                  |       |         |
| Melder           |                                             |                                                              |                                                                                            |                                          |            |                                             |             |                  |       |         |
| Taken            |                                             |                                                              |                                                                                            |                                          |            |                                             |             |                  |       |         |
| Taak             | Locatie                                     |                                                              | Bouweleme                                                                                  | nt                                       | (          | Onderdeel                                   |             | Geb              | orek  | ~       |
|                  |                                             |                                                              |                                                                                            |                                          |            |                                             |             |                  |       | Sluiten |

Als de afspraakdatum na de uiterste gereedmelddatum ligt, moet één van de volgende redenen worden opgegeven.

| HOME                |                                                        |    |       |            |
|---------------------|--------------------------------------------------------|----|-------|------------|
| Planningsredencodes |                                                        |    | Q     | $\swarrow$ |
| Code                | Omschrijving                                           |    |       |            |
| BEREIK              | <br>Huurder niet eerder te bereiken                    |    |       |            |
| BUREN               | <br>Betrokkenheid omwonende huurders noodzakelijk      |    |       |            |
| HUURDER             | <br>Op verzoek van huurder                             |    |       |            |
| MATERIAAL           | <br>Materiaal in bestelling                            |    |       |            |
| MUT DLT             | <br>MUT: Opzichter Staedion kon oplevering niet planne |    |       |            |
| MUT MDLT            | <br>MUT: Meerwerk wat niet uitgevoerd kan worden binne |    |       |            |
| NW AFSPR            | <br>Afspraak moest opnieuw: huurder was niet thuis     |    |       |            |
| VOLPLAN             | <br>Planning is vol                                    |    |       |            |
| WEER                | <br>Agv weer niet uitvoerbaar                          |    |       |            |
|                     |                                                        | ОК | Annui | eren       |

**LET OP!** Er kan maar één afspraak worden vastgelegd. Wanneer er twee afspraken worden gepland met de klant, hoeft u de eerste afspraakdatum niet te wijzigen.

In het veld **Goederen en diensten** kunt u zien of de betreffende huurder een Servicecontract heeft.

Het veld **Informatie bij** geeft aan wie de order heeft aangemaakt. Veel onderhoudsverzoeken worden door medewerkers van ons Intake & Planning of door huurders zelf (in ons klantportaal) aangemaakt. Als de order afkomstig is van het klantportaal, ziet u hier een serviceaccount.

Via de knop **Aanvullende omschrijvingen** vindt u extra informatie over de opdrachtverstrekking van het onderhoudsverzoek.

Mutatie - In het geval van mutatieonderhoud moet de planning ook worden ingevuld; het betreft in dat geval de datum waarop de werkzaamheden starten (standaard kan de bloktijd 08:00 uur – 10:00 uur worden gebruikt bij de registratie).

#### 5.4 Gereedmelden

Het gereedmelden van een order verloopt in twee stappen. Eerst meldt u de order technisch gereed, vervolgens voert u een kostenspecificatie in. Indien de order niet gefactureerd hoeft te worden, bijvoorbeeld in geval van een garantiebon, dient u te kiezen voor de knop gereedmelden en afhandelen zonder factuur (zie paragraaf 5.4).

Mutatie - In het geval van mutatieonderhoud kunnen de onderhoudorders (technisch) gereed worden gemeld in het leveranciersportaal <u>nadat</u> de (gezamenlijke) oplevering heeft plaatsgevonden.

#### 5.4.1 Technisch gereed melden

Als de werkzaamheden zijn uitgevoerd moet de onderhoudsorder in het Leveranciersportaal worden gereedgemeld. De gereedmelding in het portaal moet binnen 24 uur na afronden werkzaamheden zijn uitgevoerd.

Om de order technisch gereed te melden gaat u naar **Orders – Gepland** en selecteert (of opent) u de order die u gereed wilt melden. Klik op Gereedmelden in het lint en selecteer een afrondcode.

**LET OP!** Het invullen van de Afrondcode is verplicht. Op basis hiervan wordt op juiste moment (probleem klant is volledig opgelost) de klanttevredenheid-enquête (KCM) verstuurd.

| Microsoft Dynamics N<br>HOME ACTIES HWHRDREN<br>Detals Gereestrieden Verniewen Leveran<br>Verniewen | IAV<br>detsopmetiongen<br>ken | reare Actiss BD-URDA<br>→ Actiss BD-URDA<br>→ Actiss BD-URDA<br>→ Actiss BD-URDA<br>→ Actiss BD-URDA<br>→ Comparison<br>→ Comparison<br>→ Com | ten "tuakspacificate 🥥 C<br>eschwäsen 👘 🖓 is<br>eschwäsen meier 🗐 A<br>stedeWonen – OV00000005 | anaermetilion en afhansis<br>teroperen<br>emuliende amschrijvinge<br>Verwerken<br>34-000-01 | olen aander factuur<br>En | 🔋 Bijaga<br>💬 Levenanciensoj<br>🖶 Attruktien | omerkingen   |                        | ~ 2       |                  |           |
|----------------------------------------------------------------------------------------------------|-------------------------------|----------------------------------------------------------------------------------------------------|------------------------------------------------------------------------------------------------|---------------------------------------------------------------------------------------------|---------------------------|----------------------------------------------|--------------|------------------------|-----------|------------------|-----------|
| G STARTPAGINA ∽                                                                                     | Orde                          | Nummer                                                                                                    | CV00000094-000-01                                                                              |                                                                                             | Uiterste gereed           | datum                                        | 10-10-201    | 7                      |           |                  |           |
| D Offertas                                                                                          |                               | Offerteor.                                                                                                    | 1050000046                                                                                     |                                                                                             | Voorkeurschad             | eel                                          |              |                        |           |                  |           |
| - Orders                                                                                            | Orderner.                     | Orderdatum                                                                                                    | 20-9-2017 15:00                                                                                |                                                                                             | Afsoraakdatum             |                                              | 21-09-17     | 12:00:00-13:00:00      |           |                  |           |
| Ter uitvoering                                                                                      | CV000000                      | Omschrijving                                                                                                    | Volslagintres                                                                                  |                                                                                             | Goederen en di            | ensten                                       | Glasfonds    | Ricolabonnement        |           |                  |           |
| Geweigerd                                                                                           |                               | Verkoopwijze                                                                                                    | Offerte                                                                                        |                                                                                             | Technisch gere            | eddatum                                      |              |                        |           |                  | 7         |
| Gepland                                                                                             |                               | Orderbedrag                                                                                                    |                                                                                                | 120,00                                                                                      | Intern offerten.          | immer                                        | IO-DO460     | Bewerken - Invoer d    | atum/tijd | technisch gereed | 2         |
| Technisch gereed                                                                                    |                               | Informatie bij                                                                                                    | [Financial]                                                                                    |                                                                                             | Intern ordernur           | nmer                                         | INTORD-0     | Datum technisch gereec | i.        | 20-9-2017        | × _       |
| In steekproef                                                                                       |                               | Status                                                                                                    | Gepland                                                                                        |                                                                                             | Btw verlegd               |                                              | ×            | Tijd technisch gereed  |           | 15:57:44         |           |
| Geweigerd na steekproef                                                                             |                               | Opmerking goedkeuring                                                                                                    |                                                                                                | >                                                                                           | Kostenspecifica           | tie definitief                               |              | Afrondcode             |           |                  |           |
| Te factureren                                                                                       |                               | Acceptatiedatum                                                                                                    | 20-9-2017 15:47                                                                                |                                                                                             | Mogelijk sprake           | van garan                                    |              |                        |           |                  |           |
|                                                                                                    |                               | Locatie                                                                                                    |                                                                                                |                                                                                             | Appartoment               | zonder lift                                  | Meester de k |                        |           |                  |           |
|                                                                                                    |                               | Huurder                                                                                                    |                                                                                                |                                                                                             |                           |                                              |              |                        |           |                  |           |
|                                                                                                    |                               | Melder                                                                                                    |                                                                                                |                                                                                             |                           |                                              |              |                        |           |                  |           |
|                                                                                                    |                               | Takan                                                                                                    |                                                                                                |                                                                                             |                           |                                              |              |                        |           |                  |           |
|                                                                                                    |                               | raken                                                                                                    |                                                                                                |                                                                                             |                           |                                              |              |                        |           | OK               | Annuleran |
|                                                                                                    |                               | Task Locatie                                                                                                    | Be                                                                                             | ouwelement                                                                                  |                           | Onderdeel                                    |              |                        |           |                  |           |
|                                                                                                    |                               |                                                                                                    |                                                                                                |                                                                                             |                           |                                              |              | 50                     | iten      |                  |           |

#### Staedion

| HOME                      |                                                             |    |        |      |   |
|---------------------------|-------------------------------------------------------------|----|--------|------|---|
| Afrondcodes order + nieuw |                                                             |    | Q      | 2    |   |
| Code                      | Omschrijving                                                |    |        |      |   |
| 0 - LP01                  | <br>Werk afgerond - 1 bezoek                                |    |        |      | * |
| 0 - LP02                  | <br>Werk afgerond - 2 bezoeken                              |    |        |      | 1 |
| 0 - LP03                  | <br>Werk afgerond - 3 bezoeken of meer                      |    |        |      |   |
| 0 - LP04                  | <br>Werk afgerond - 1 bezoek + info voor Staedion           |    |        |      |   |
| 0 - LP05                  | <br>Werk afgerond - 2 bezoeken + info voor Staedion         |    |        |      |   |
| 0 - LP06                  | <br>Werk afgerond - 3 bezoeken of meer + info voor Staedion |    |        |      |   |
|                           |                                                             | ОК | Annule | eren |   |

### Gebruik de volgende Afrondcodes in de volgende situaties:

| Code                 | Omschrijving                                                       | Toelichting                                                                                                    |  |  |  |
|----------------------|--------------------------------------------------------------------|----------------------------------------------------------------------------------------------------|--|--|--|
| 0 - LP01             | Werk afgerond - 1 bezoek                                           | De reparatie/probleem van de klant is volledig opgelost                                                                                                    |  |  |  |
| 0 - LP02<br>0 - LP03 | Werk afgerond - 2 bezoeken<br>Werk afgerond - 3 bezoeken of meer   | in respectievelijk 1, 2 of 3 of meer bezoeken. De KCM<br>gaat er uit.                                                                                                    |  |  |  |
| 0 - LP04             | Werk afgerond - 1 bezoek + info voor<br>Staedion                   | Deze afrondcodes worden gebruikt in 2 situaties.<br>1. Aannemer heeft zijn opdracht keurig afgerond. Echte<br>is de reparatie/probleem van de klant nog niet volledig<br>opgelost, de kennis en/of contract beperkt de                                                |  |  |  |
| 0 - LP05             | Werk afgerond - 2 bezoeken + info<br>voor Staedion                 | <ul> <li>leverancier om het probleem van de klant volledig op te<br/>lossen. Staedion moet er een andere leverancier naar<br/>toe sturen.</li> <li>2. In geval van uitgevoerde werkzaamheden in<br/>badkamer/keuken/toilet, constateert de leverancier dat</li> </ul> |  |  |  |
| 0 - LP06             | Werk afgerond - 3 bezoeken of meer<br>+ info voor Staedion         | er omvangrijke werkzaamheden moeten worden<br>uitgevoerd, en laat met deze afrondcode weten dat een<br>Staedion-inspecteur een badkamer/keuken/toilet-<br>inspectie moet uitvoeren.<br>De KCM gaat er NIET uit.                                                       |  |  |  |
| 0 - LP07             | Werk niet afgerond -<br>afspraak/reparatie is niet (meer)<br>nodig | Op locatie blijkt dat het werk niet meer nodig is. De<br>reparatie is niet meer nodig of is reeds verholpen.<br>Voorrijkosten mogen gefactureerd worden wanneer<br>leverancier ter plaatse is geweest.<br>De KCM gaat er NIET uit.                                    |  |  |  |
| 0 - LP08             | Werk niet afgerond - huurder<br>agressief/wil niet meewerken       | Op locatie blijkt dat de huurder niet mee wil werken aan<br>de oplossing/of de huurder gedraagt zich agressief.<br>Voorrijkosten mogen gefactureerd worden wanneer<br>leverancier ter plaatse is geweest.<br>De KCM gaat er NIET uit.                                 |  |  |  |

| 0 - LP09 | Werk niet afgerond - verkeerde<br>intake/leverancier                  | Op locatie blijkt dat de leverancier een foutje heeft<br>gemaakt bij het accepteren van de order of dat Staedion<br>de verkeerde leverancier een order heeft verschaft.<br>Voorrijkosten mogen gefactureerd worden wanneer<br>leverancier ter plaatse is geweest.<br>De KCM gaat er NIET uit.                                                                                                    |
|----------|-----------------------------------------------------------------------|----------------------------------------------------------------------------------------------------|
| 0 - LP10 | Werk niet afgerond - huurder<br>meerdere malen niet thuis             | Deze afrondcode wordt gebruikt wanneer een huurder<br>na diverse afspraken niet thuis is. De order is<br>geaccepteerd en de leverancier in kwestie is gaan rijden<br>diverse keren. Voorrijkosten mogen gefactureerd<br>worden wanneer leverancier ter plaatse is geweest.<br>Indien er schade kan ontstaan door het niet oplossen<br>van het probleem, dient Staedion de huurder per brief te<br>informeren over de gevolgen.<br>De KCM gaat er NIET uit.                                           |
| 0 - LP11 | Betreft aanvullende order agv<br>vastlopen facturatie                 | De order in kwestie is slechts aangemaakt is om een<br>probleem in het facturatieproces op te lossen.<br>De KCM gaat er NIET uit.                                                                                                    |
| 0 - LP12 | Werk niet afgerond - aanvullend werk<br>< 750, graag meerwerkopdracht | Deze afrondcode wordt gebruikt wanneer een<br>leverancier een aanvullend regie opdracht nodig heeft<br>om het werk goed uit te voeren. Denk aan een opdracht<br>voor het oplossen van een lekkage probleem. De<br>leverancier in kwestie heeft het probleem opgelost,<br>maar ziet echter dat na 2 weken het plafond gewit moet<br>worden om de vochtkringen die ontstaan zijn door de<br>lekkage te herstellen. Er zal een vervolgopdracht<br>aangemaakt moeten worden.<br>De KCM gaat er NIET uit. |

Na de actie 'Gereedmelden' op het portaal wordt de gereedmelding ook doorgevoerd in het systeem van Staedion.

Mutatie - Voor op het moment dat de afrondcodes beschikbaar komen: kies in het geval van mutatieonderhoud voor de code "werk afgerond".

#### 5.4.2 Leveranciersopmerkingen

|          |        | Taken       |                              |                                           |                           |
|----------|--------|-------------|------------------------------|-------------------------------------------|---------------------------|
| HOME     | ACTIES | BEHEREN     |                              |                                           |                           |
|          | V Acce | epteren 🖉 I | Kosten-/taakspecificatie     | Gereedmelden en afhandelen zonder factuur | 🕖 Bijlage                 |
| Weerneve | X Wei  | geren 🗸 🤇   | Gereedmelden                 | 🝼 Heropenen                               | 🖓 Leveranciersopmerkingen |
| mengere  | E Plan | nen 🗙 🤇     | Gereedmelding ongedaan maken | Aanvullende omschrijvingen                |                           |
| Beheren  |        |             |                              | Verwerken                                 |                           |

Via de knop Leveranciersopmerkingen moet u na het gereedmelden aangeven wat de uitgevoerde werkzaamheden zijn geweest. Dit geldt voor alle orders (inspectie-orders of uitvoerings-orders). Op deze informatie is voor Staedion van groot belang en kan in de toekomst ook gebruikt worden bij het aanmaken van nieuwe afspraken. Gebruik de volgende structuur om de informatie vast te leggen:

Probleemdefinitie = .....

Geboden oplossing = ......

Tot slot kunt u ook kunt u één of meer bijlagen toevoegen.

**LET OP!** Leveranciersopmerkingen zijn <u>niet</u> bedoeld als communicatiekanaal, bijvoorbeeld om vragen aan Steadion te stellen over de order. Gebruik de leveranciersopmerkingen alleen om de uitgevoerde werkzaamheden van de opdracht toe te lichten.

Mutatie - Voor mutatieonderhoud is dit optioneel (enkel indien de leverancier het noodzakelijk vindt om een toelichting te geven op de uitgevoerde werkzaamheden). Ook hier geldt: de leveranciersopmerkingen zijn <u>niet</u> bedoeld als communicatiekanaal om bijvoorbeeld vragen aan Staedion te stellen over de order.

#### 5.5 Kostenspecificaties

#### 5.5.1 Kostenspecificatie invoeren (nacalculatie)

Nadat u de order technisch gereed gemeld heeft, voert u via het onderstaande scherm de kostenspecificatie in.

|                                                                                               | HOME ACTIES                                 |                             |                              |           |
|-----------------------------------------------------------------------------------------------|---------------------------------------------|-----------------------------|------------------------------|-----------|
|                                                                                               | Bewerken Kostenspecificatie definitief Kost | enspecificatie<br>teropenen |                              |           |
| Taken                                                                                         | Beheren Verwerken                           |                             |                              | ^         |
| HOME ACTIES BEHEREN<br>Accepteren Acties Actien - /toakspecification<br>Weigeren Gereedmelden | Bewerken - Kostenspecificatie               | e - OV00000094-000-01 · \   | /olslagintres · Scheffer Sch | ilders BV |
| Beheren X Gereedmelding ongedaan mak                                                          | BTW verlegd                                 | 2                           |                              |           |
|                                                                                               | Definitief                                  |                             |                              |           |
|                                                                                               |                                             | Btw hoog                    | Btw laag                     | Btw geen  |
|                                                                                               | Arbeid                                      |                             |                              |           |
|                                                                                               | Materiaal                                   |                             |                              |           |
|                                                                                               | Voorrijkosten                               |                             |                              |           |
|                                                                                               | Diverse kosten                              |                             |                              |           |
|                                                                                               |                                             |                             |                              |           |
|                                                                                               | Totaal                                      |                             |                              |           |
|                                                                                               | Btw                                         |                             |                              |           |
|                                                                                               |                                             |                             |                              |           |
|                                                                                               | Totaal excl. Btw                            | 120,00                      |                              |           |
|                                                                                               | Totaal incl. Btw                            | 120,00                      | Btw verlegd                  |           |
|                                                                                               |                                             |                             |                              |           |
|                                                                                               |                                             |                             |                              | Sluiten   |

De kosten kunnen gespecificeerd worden ingevuld (arbeid, materiaal etc.) of in één keer als totaalbedrag volgens de eenheidsprijzenlijst. Er moet wel rekening gehouden worden met de BTW (hoog/laag). Voer de kosten op conform het overeengekomen eenheidsprijzenboek. U kunt de kostenspecificatie indienen door op de knop 'Kostenspecificatie definitief maken' te klikken.

**LET OP!** Wanneer u na het invoeren van de kostenspecificatie op de knop sluiten (rechtsonder) klikt, is de kostenspecificatie nog niet definitief.

#### 5.5.2 Kostenspecificatie invoeren (vaste taakprijs)

Indien de order met een vaste prijs is verstrekt, ziet het kostenspecificatiescherm er als volgt uit.

| HOME  | ACTIES          |       |                                           |                                |               |                   |                               |        |                |    |            |
|-------|-----------------|-------|-------------------------------------------|--------------------------------|---------------|-------------------|-------------------------------|--------|----------------|----|------------|
| Nieuw | Verwijderen     | en    | Kostenspecificatie definitief Ko<br>maken | ostenspecificatie<br>heropenen | n in          |                   |                               |        |                |    |            |
| Nieuw | Beheren         |       | Verwerken                                 | Pagir                          | a             |                   |                               |        |                |    | ^          |
| Bew   | erken - Taakspe | cific | catie + nieuw                             |                                |               |                   |                               |        |                | Q  | 74         |
| Btw   | rerlegd         |       | V                                         |                                |               |                   | Kostenspecificatie definitief |        |                |    |            |
| Та    | aknr.           |       | Ruimtesoortcode                           | Bouwelementcode                | Onderdeelcode | Standaardtaakcode | Omschrijving                  | Aantal | Kostprijs (LV) | Be | edrag (LV) |
| 1     |                 | ••••  | ALGEMEEN                                  | 1001                           | 100000        | MUT-00002         | Verhuurgereed Type 1 Hoog     | 1,00   | 736,40         |    | 736,40     |
|       |                 |       |                                           |                                |               |                   |                               |        |                |    |            |
|       |                 |       |                                           |                                |               |                   |                               |        |                |    |            |
|       |                 |       |                                           |                                |               |                   |                               |        |                |    | Sluiten    |

In de regel staat het bedrag en de uitgevoerde werkzaamheden al in de kostenspecificatie. Ook hier kunt u de kostenspecificatie indienen door op de knop 'Kostenspecificatie definitief maken' te klikken.

**LET OP!** Linksboven ziet u de knop 'Nieuw'. Deze dient u <u>niet</u> te gebruiken. Als u een nieuwe taakregel wil toevoegen dient u een nieuwe order aan te vragen.

#### 5.5.3 Kostenspecificatie invoeren (offerte)

Als de order o.b.v. offerte is aangemaakt, moet er ook een kostenspecificatie worden ingevuld. Het totaal bedrag is vooraf al bepaald waardoor deze al is ingevuld. De kosten hoeven alleen nog maar gespecificeerd te worden (arbeid, materiaal etc.). Er kan niet afgeweken worden van het totaalbedrag.

#### 5.6 Steekproef

Als de acties 'Technisch gereedmelden' en 'Kostenspecificatie definitief maken' allebei zijn uitgevoerd, kan de order de status **In steekproef** krijgen. Dit is het geval als de order in de steekproef valt en dus door Staedion qua-kosten goedgekeurd moet worden. De order is dan terug te vinden in de bak **Orders - In steekproef**.

Als de order goedgekeurd wordt, dan wijzigt de status van de order naar **Te factureren**. De order is dan terug te vinden in de bak **Orders – Te factureren**.

Een order die niet wordt goedgekeurd, omdat bijvoorbeeld kosten niet juist zijn of het werk niet volledig is uitgevoerd, is terug te vinden onder **Orders** - **Geweigerd na steekproef.** In het veld 'Opmerking goedkeuring' staat wat de reden is van de weigering.

| Mic     | rosoft Dynamics NA                               | W                                              |       |          |        |                                   |                |                  |                         | ?          | 0    |
|---------|--------------------------------------------------|------------------------------------------------|-------|----------|--------|-----------------------------------|----------------|------------------|-------------------------|------------|------|
| HOME    | NAV/GDRIN                                        |                                                |       |          |        |                                   |                |                  |                         |            | R    |
| Details | Vernieuwen Leverandersconnerkingen<br>Vernierten | Aanvuliende Bijlinge Costnar<br>boor<br>Prigto | in .  |          |        |                                   |                |                  |                         |            | ,    |
| ŵ       | Geweigero                                        | l na steekp                                    | roef  |          |        |                                   |                |                  |                         |            | Q    |
| =       | Ordemr.                                          | Intern ordernummer                             | Adres | Postcode | Plants | Omschrijving                      | Opdrachtgever  | Orderdatum       | Ulterste<br>gereeddatun | Ahpraakda  | Verl |
|         | REPV-00008299-000-01                             |                                                |       |          | -      | Voorbeeld vaste prijs             | MeerstedeWonen | 7-11-2016 10:36  | 21-11-2016              | 25-11-2016 | Vas  |
|         | REPV-00000101-000-01                             | 340                                            |       |          |        | voorbeeld 2 BTW                   | MeenstedeWonen | 7-11-2016 11:55  | 21-11-2016              | 7-11-2016  | Nac  |
|         | REPV-00000388-000-01                             | 210                                            |       |          |        | CV leidingen, radiator - Wordt ni | MeerstedeWonen | 14-11-2016 14:41 | 21-11-2016              | 16-11-2016 | Nat  |

De order kan via de detailkaart worden heropend en van aangepaste kosten worden voorzien, waarna deze opnieuw definitief gemaakt kan worden.

| Weergeven -<br>HOME ACTIES DEHEREN          |                      |                                 |       |                               |                            |      |          |
|---------------------------------------------|----------------------|---------------------------------|-------|-------------------------------|----------------------------|------|----------|
| Weergover Heropenen Aanvullende<br>Betreven | ) (<br>ige Leverande | scopmertifingen Vorige Volgende |       |                               |                            |      | <u>,</u> |
| Weergeven - Onderhoudsorder                 | r - Meerste          | deWonen - REPV-00000299-000-01  |       |                               |                            | ð    | ×        |
| Algemeen                                    |                      |                                 |       |                               |                            |      | A .      |
| Nummer                                      |                      | REPV-00300299-000-01            |       | Uiterste gereeddatum          | 21-11-2016                 |      |          |
| Opdrachtgever                               |                      | MeerstedeWonen                  |       | Voorkeursdatum                |                            |      |          |
| Offertenr.                                  |                      |                                 |       | Voorkeursdagdeel              |                            |      |          |
| Orderclatum                                 |                      | 7-11-2016 10:36                 |       | Afspraakdatum                 | 25-11-16 10:00:00-12:00:00 |      |          |
| Omschrijving                                |                      | Voorbeeld vaste prijs           |       | Goederen en diensten          | Ricolabonnement            |      |          |
| Verkoopwijze                                |                      | Vaste taakprijs                 |       | Technisch gereeddatum         | 7-11-2016 10:53            |      |          |
| Orderbedrag                                 | Þ                    |                                 | 46,48 | Intern offertenummer          |                            |      |          |
| Informatie bij                              | .0                   |                                 |       | Intern ordernummer            |                            |      |          |
| Status                                      |                      | Geweigerd na steekproef         |       | Btw verlegd                   | R                          |      |          |
| Opmerking goedkeuring                       |                      |                                 |       | Kostenspecificatie definitief |                            |      | ~        |
|                                             |                      |                                 |       |                               |                            |      |          |
|                                             |                      |                                 |       |                               |                            | Slui | iten     |

#### 5.7 Gereedmelden en afhandelen zonder factuur

Het komt voor dat u onderhoud uitvoert waarvoor u geen factuur hoeft in te dienen bij Staedion. Bijvoorbeeld uit coulanceoverwegingen, omdat het contractwerk betreft of omdat het onderhoudsverzoek onder garantie valt. In dat geval is het mogelijk om de order gereed te melden en af te handelen zonder factuur.

|          |          | Taken       |                              |                                             |                         |
|----------|----------|-------------|------------------------------|---------------------------------------------|-------------------------|
| HOME     | ACTIES   | BEHEREN     |                              |                                             |                         |
| A        | V Acce   | epteren 🖉 I | Kosten-/taakspecificatie     | 🧭 Gereedmelden en afhandelen zonder factuur | 0 Bijlage               |
| Weerneve | n 🗙 Weig | geren 🗸 🧹   | Gereedmelden                 | 🕑 Heropenen                                 | Leveranciersopmerkingen |
| meeigere | 🔚 Plan   | nen 🗙       | Gereedmelding ongedaan maken | Ranvullende omschrijvingen                  |                         |
| Beheren  |          |             |                              | Verwerken                                   |                         |

Om dit te doen, selecteert u de order en kiest u voor de optie **Gereedmelden en afhandelen zonder factuur**. De order wordt direct afgesloten en verplaatst naar de bak Orders – Afgehandeld. U kunt geen kostenspecificatie meer invoeren of een factuur indienen.

**LET OP!** Het is niet mogelijk om deze actie ongedaan te maken!

### 6. Factureren

#### 6.1 Indienen factuur

Onder **Orders** - **Te factureren** zijn de gereed gemelde en goedgekeurde orders binnen het portaal te vinden. In dit scherm kunt u de order selecteren die u wilt factureren. Het is mogelijk om meerdere orders op één factuur te factureren. Op dit moment is de werkwijze dat een factuur één order bevat.

**LET OP!** Het is niet mogelijk om orders met BTW verlegd en niet-verlegd op één verzamelfactuur te combineren.

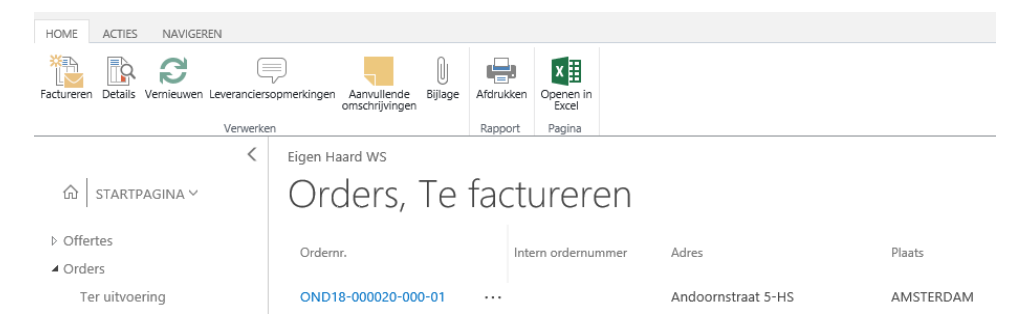

Na het selecteren van één of meerdere orders kan met de knop **Factureren** het scherm **Bewerken factuur** worden geopend, met daarin opgenomen de factuurregel(s) op basis van de zojuist geselecteerde order(s).

**LET OP!** Als u eerst één order selecteert en dan op factureren klikt, kunt u daarna, als u op orders toevoegen klikt, maar 1 order per keer toevoegen. Om meerdere orders toe toevoegen klikt u op de puntjes rechts van het ordernummer, en dan op 'meer selecteren'.

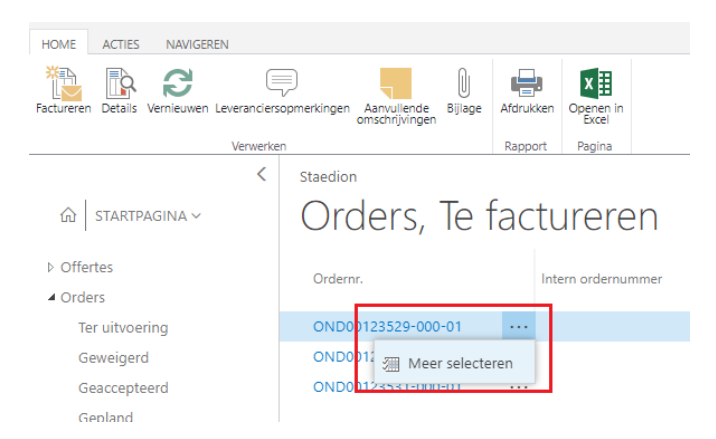

#### Staedion

| Depair                   |                                   |                          |                              |          |                            |           |
|--------------------------|-----------------------------------|--------------------------|------------------------------|----------|----------------------------|-----------|
| IOME ACTIES BELON        | 4 5                               |                          |                              |          |                            |           |
| erwijderen Bewerken      | Factuur/creditnotabijlage         | Ordier(s)<br>rerwijderen |                              |          |                            |           |
| Beheren                  | Verwerken                         |                          |                              |          |                            |           |
| Bewerken - Factuur       |                                   |                          | 2                            |          |                            | Ľ         |
| Algemeen                 |                                   |                          | _                            |          | r                          |           |
| Opdrachtgever            | MeerstedeWonen                    |                          | Totaalbedrag factuur         | *        |                            |           |
| Factuurnr. opdrachtgever |                                   |                          | Btw-verlegging van toe       | epass    | $\checkmark$               |           |
| Intern factuurnr. 🛛 🔺    |                                   |                          | G-Rekening optie             |          | Percentage                 | ~         |
| Factuurdatum             | 21-9-2017                         |                          | Naar G-Rekening              |          |                            |           |
| Omschrijving             |                                   |                          | Bankrekeningnr.              |          | NL52INGB0687177251         |           |
| Status                   | Concept                           |                          | -<br>Factuur/creditnotabijla | qe a     |                            |           |
|                          |                                   |                          | 3                            | <u> </u> |                            |           |
| Leverancier              |                                   |                          |                              |          |                            |           |
| Betalingscondities       | Betaling binnen 30 dagen          |                          | Btw-nummer                   |          | NL008132148B13             |           |
| G-Rekening               |                                   |                          | Kvk-nummer                   |          | 30080665                   |           |
| <b>T</b> . 1             |                                   |                          |                              |          |                            |           |
| lotalen                  |                                   |                          |                              |          |                            |           |
| Regels                   |                                   |                          |                              |          |                            |           |
|                          |                                   |                          |                              |          |                            |           |
| Ordernr.                 | Omschrijving                      | Omschrijving 2           | Aantal                       | Eenheid  | Eenheidsprijs<br>excl. btw | Bedrag e> |
| OV0000094-000-01 ···     | Volslagintres                     | Arbeid                   | 1                            |          | 60,00                      | 60,       |
| OV0000094-000-01 ··      | <ul> <li>Volslagintres</li> </ul> | Materiaal                | 1                            |          | 60,00                      | 60,       |
| <                        |                                   |                          |                              |          |                            | >         |
|                          |                                   |                          |                              |          |                            |           |
|                          |                                   |                          |                              |          |                            |           |
|                          |                                   |                          |                              |          |                            | Chuithean |

- 1. Bovenin het scherm kunt u de factuurgegevens muteren en aanvullen. Bij **intern factuurnummer** vult u het nummer in waaronder de factuur in uw eigen systeem staat.
- 2. Het Leveranciersportaal controleert of het **Factuurbedrag (te ontvangen)** gelijk is aan het bedrag uit de regel(s). Als dit niet overeenkomt wordt een melding getoond waarin wordt aangegeven wat het berekende totaal is.
- 3. Op de factuur kunt u een bedrag of percentage voor de **G-Rekening** invullen. Vul deze in conform de Algemene Voorwaarden van Staedion of de afspraak die u heeft gemaakt met Staedion.
- 4. Het is verplicht om uw eigen factuurdocument aan de digitale factuur in het leveranciersportaal te koppelen. Gebruik hiervoor de knop **Factuur/creditnotabijlage**.
- 5. U kunt factuurregels op basis van een order ook toevoegen of verwijderen door op de knop Order(s) toevoegen of Order(s) verwijderen te klikken. Een order wordt vanuit dagelijks onderhoud altijd in z'n geheel gefactureerd. Het is dus niet mogelijk om een deel van de order te factureren.
- 6. Zodra de factuur compleet is kan deze worden doorgezet naar Staedion via de knop **Indienen** in het lint bovenaan.

**LET OP!** Wanneer u een order selecteert en op de knop Factureren klikt, wordt er direct een conceptfactuur aangemaakt. De order verdwijnt hierdoor uit de bak Orders – Factureren. Hierdoor is het lastig om de order (met bijbehorende adressen) terug te vinden. Een trucje is om hiervoor in de conceptfactuur de knop 'Orders verwijderen' te gebruiken. U krijgt dan een overzicht te zien van de gekoppelde orders, mét adressen.

# Facturen Facturen Concept Ingediend Vrijgegeven voor Betaald

Onder het kopje **Facturen** kunt u de facturenvoortgang controleren. Onder **Facturen** - **Concept** zijn de facturen terug te zien die u al (deels) heeft samengesteld, maar nog niet heeft ingediend (als u op sluiten klikt i.p.v. indienen).

Onder **Facturen** - **Ingediend** zijn de facturen terug te zien die u heeft ingediend, maar die nog in het proces van goedkeuring en doorboeken zitten bij Staedion.

Zodra Staedion de factuur heeft verwerkt, kunt u de factuur terugvinden onder **Facturen** - **Vrijgegeven voor betaling.** 

Facturen - Betaald toont de facturen die betaald zijn.

#### 6.2 Procedure bij geweigerde factuur

Wanneer uw factuur door Staedion wordt geweigerd, bijvoorbeeld omdat er op de factuur een verkeerde btw-percentage toegepast is, dan verloopt de procedure als volgt:

- 1) De crediteurenadministratie stuurt u per e-mail het verzoek om een creditfactuur te sturen naar: <a href="mailto:staedion@factuurportal.eu">staedion@factuurportal.eu</a> zodat deze tegen de debet factuur afgeletterd kan worden.
- 2) Zodra we de creditfactuur hebben verwerkt zetten we de order(s) opnieuw open; deze krijgen de status 'te factureren'.
- Alleen als u een aanpassing moet doen in de kostenspecificatie, heropent u deze via de order. U past de kostenspecificatie aan en maakt deze opnieuw definitief. Let op: om de kostenspecificatie definitief te maken moet u terug naar de bak 'technisch gereed'.
- 4) U maakt een nieuwe factuur, incl. nieuw factuurnummer, aan en dient deze in het leveranciersportaal via de reguliere weg in.

### 7. Orders buiten het Leveranciersportaal

Het Leveranciersportaal wordt momenteel alleen gebruikt voor Dagelijks onderhoud, Verhuurmutatie, WMO en Leefbaarheid. Deze orders zijn te herkennen doordat het ordernummer begint met **OND...** 

Indien u naast deze orders ook andere werkzaamheden uitvoert, zoals bijvoorbeeld Planmatig onderhoud, moeten deze op de huidige manier worden afgehandeld. Deze orders worden nog steeds via de mail verstrekt en zijn te herkennen doordat het ordernummer begint met **IORD...** Die orders zullen niet zichtbaar zijn in het portaal.

### 8. Ondersteuning

Indien u functionele vragen heeft over de werking van het leveranciersportaal, kunt u mailen naar <u>leveranciersportaal@staedion.nl</u>. Voor vragen over de order of factuur inhoudelijk, kunt u gebruik maken van de bestaande gebruikelijke kanalen.